#### **Chéridanh TSIELA**

## **BTS SIO - SISR**

#### **Epreuve E5**

## Projet Système : Inventoring et Monitoring d'un parc informatique

# Partie D : Installation Agent GLPI (Windows & Linux)

#### I – Contexte

Dans le cadre d'un projet visant à améliorer la gestion et la surveillance du parc informatique de la Maison des Ligues (M2L), il a été demandé aux administrateurs de concevoir et d'installer un système d'inventoring et de supervision adéquate. Cette solution devrait permettre aux administrateurs de surveiller l'état, les performances et la disponibilité des équipements informatiques au sein de la M2L.

#### II – Agent GLPI sur Linux

Copier le lien de téléchargement de l'agent GLPI sur le dépôt github

https://github.com/glpi-project/glpi-agent/releases

| Linux installer                                          |                                                                                                   |                |                  |     |       |
|----------------------------------------------------------|---------------------------------------------------------------------------------------------------|----------------|------------------|-----|-------|
| Linux installer for redhat/centos/                       | /debian/ubuntu                                                                                    | Size           |                  |     |       |
| glpi-agent-1.7.3-linux-installer.pl                      |                                                                                                   | ~2Mb           |                  | _   |       |
| Linux installer for redhat/cento                         | O <u>u</u> vrir le lien dans un nouvel onglet<br><u>O</u> uvrir le lien dans une nouvelle fenêtre |                |                  | ort | Size  |
| glpi-agent-1.7.3-with-snap-linux Ouvrir le lien dans une |                                                                                                   | fenêtre de n   | avigation privée |     | ~20Mb |
|                                                          | Marquer <u>l</u> e lien                                                                           |                |                  |     |       |
| Snap package for amd64                                   | <u>E</u> nregistrer la cible du                                                                   | lien sous      |                  |     |       |
| glpi-agent_1.7.3_amd64.snap                              | Enregistrer le lien dans                                                                          | Pocket         |                  |     |       |
|                                                          | <u>C</u> opier le lien                                                                            |                |                  |     |       |
| AppImage Linux installer f                               | Copie <u>r</u> le lien sans le p                                                                  | istage du site | 2                |     |       |

Installation agent ZABBIX

Télécharger l'agent en collant le lien copié précédemment

wget https://github.com/glpi-project/glpiagent/releases/download/1.7.3/glpi-agent-1.7.3-with-snap-linux-installer.pl

Installer « Perl »

sudo apt install perl -y

vérifier la version Perl

#### perl -v

| 률 cheridanh@glpi-zabbix: ~                                                                                                    | 1 <u>995</u>        |       | ×  |
|----------------------------------------------------------------------------------------------------|---------------------|-------|----|
| cheridanh@glpi-zabbix:~\$ perl -v                                                                                                    |                     |       | 0  |
| This is perl 5, version 36, subversion 0 (v5.36.0) built for x86_64-li<br>read-multi<br>(with 53 registered patches, see perl -V for more detail)                                                                        | .nux-               | -gnu- | th |
| Copyright 1987-2022, Larry Wall                                                                                                    |                     |       |    |
| Perl may be copied only under the terms of either the Artistic License<br>GNU General Public License, which may be found in the Perl 5 source ki                                                                         | e or<br>.t.         | the   |    |
| Complete documentation for Perl, including FAQ lists, should be found<br>this system using "man perl" or "perldoc perl". If you have access to<br>Internet, point your browser at https://www.perl.org/, the Perl Home F | on<br>b the<br>Page |       |    |
| cheridanh@glpi-zabbix:~\$                                                                                                    |                     |       |    |

Installer ensuite l'agent

sudo perl glpi-agent-1.7.3-with-snap-linux-installer.pl

Au niveau de **« Provide an url to configure GLPI server : »** mettez l'adresse IP du serveur GLPI ensuite appuyez sur **« Entrer »** pour les prochaines questions

```
Provide an url to configure GLPI server:
> http://10.54.0.2/glpi
Provide a path to configure local inventory run or leave it empty:
>
Provide a tag to configure or leave it empty:
>
Applying configuration...
Enabling glpi-agent service...
cheridanh@dcl:~$
```

Installation agent ZABBIX

Activez l'inventaire dans l'interface graphique de GLPI au niveau de « Administration => Inventaire »

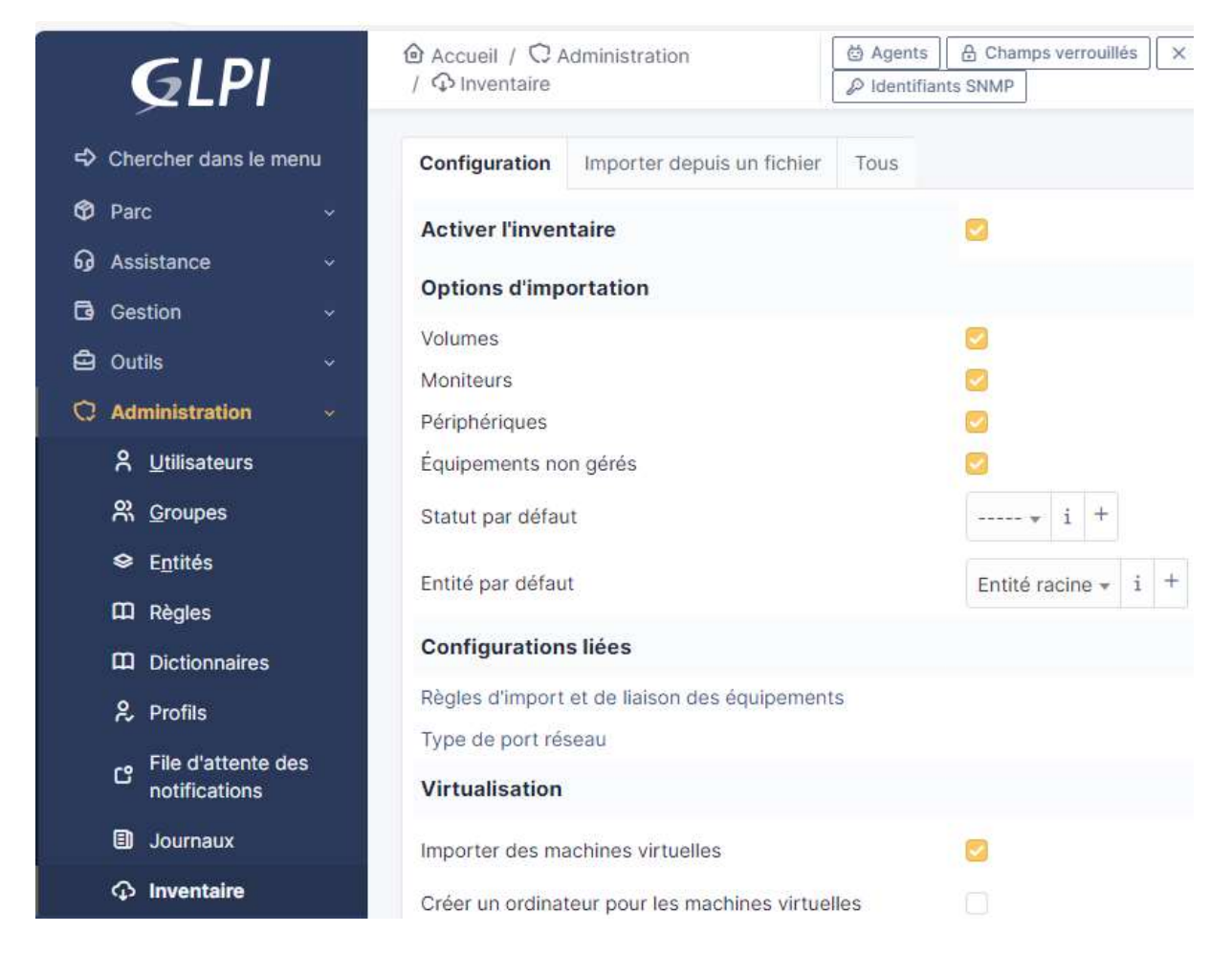

#### Ensuite lancez l'agent

#### sudo glpi-agent

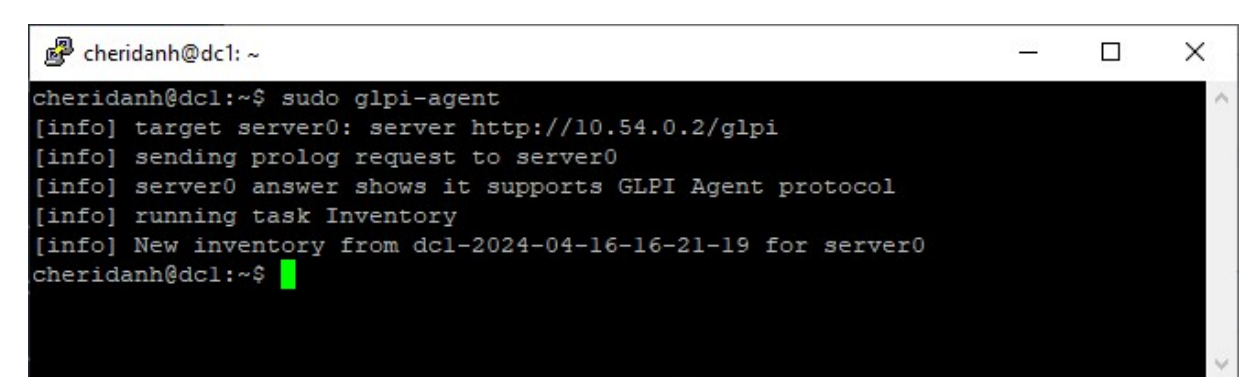

La commande ne retourne aucune si bien qu'elle nous dit qu'un nouvel inventaire a démarré sur notre machine cliente linux

On peut voir le nombre de machine sur le tableau de bord GLPI.

Installation agent ZABBIX

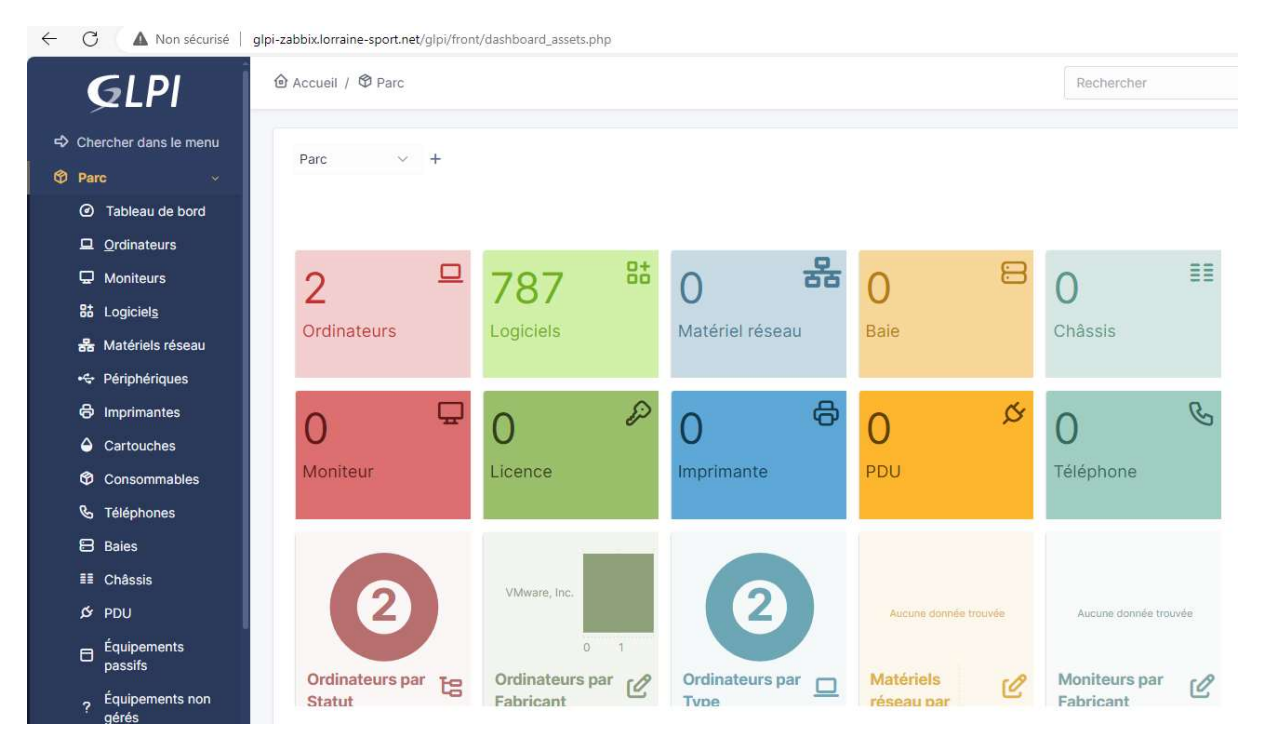

Dans mon cas j'en ai deux (2) : mon contrôleur de domaine sur Debian et ma machine GLPI

On peut voir la liste des machines dans le menu « Parc => Ordinateurs »

| <b>G</b> LPI                                             | Accueil / ♥ Parc / □ Ordinateurs + Ajouter Q Rechercher ☆ Listes 등 Gabarits                                                                                                    |
|----------------------------------------------------------|----------------------------------------------------------------------------------------------------|
| <ul> <li>Chercher dans le menu</li> <li>Parc </li> </ul> | E Éléments visualisés + contient +                                                                                                    |
| Tableau de bord                                          | [] règle ] ⊙ règle globale ] (+) groupe ] 🙀 Rechercher 🟠 ⊙                                                                                                    |
| 으 Ordinateurs                                            |                                                                                                    |
| Moniteurs                                                |                                                                                                    |
| 器 Logiciel <u>s</u>                                      | _ ⊊ Actions 🔍 🕅 💭 Q 🔍 🔒 -                                                                                                    |
| 器 Matériels réseau                                       | NOM STATUT FABRICANT NUMÉRO DE SÉRIE TYPE MODÈLE SYSTÈME D'EXPLOITATION - N                                                                                                    |
| + Périphériques                                          | dc1         VMware,         VMware-56 4d 98 a0 4c 20 9c 75-d8 8f 01 39 eb 40         VMware VMware Virtual         Debian GNU/Linux 12           Inc.         6f f7         Platform         (bookworm) |
| 🖨 Imprimantes                                            | glpi- VMware, VMware-56 4d fe 3e 25 35 30 8b-48 76 20 43 8d 29 VMware VMware Virtual Debian GNU/Linux 12                                                                                                |
| Cartouches                                               | zabbix Inc. 79 3b Platform (bookworm)                                                                                                    |
| Consommables                                             | 20 V lignes / page De 1 à 2 sur 2 lignes                                                                                                    |
|                                                          |                                                                                                    |

#### II – Agent GLPI sur Windows

Télécharger le fichier d'installation sur le dépôt github de GLPI https://github.com/glpi-project/glpi-agent/releases

# GLPI Agent v1.7.3 (Latest)

Here you can download GLPI-Agent v1.7.3 packages.

Don't forget to follow our installation documentation.

# Windows

| Arch    | Windows installer        | Windows portable archive |
|---------|--------------------------|--------------------------|
| 64 bits | GLPI-Agent-1.7.3-x64.msi | glpi-agent-1.7.3-x64.zip |
| 32 bits | GLPI-Agent-1.7.3-x86.msi | glpi-agent-1.7.3-x86.zip |

Une fois le fichier téléchargé, lancez l'exécutable.

Sur la première page du setup cliquez sur « Next »

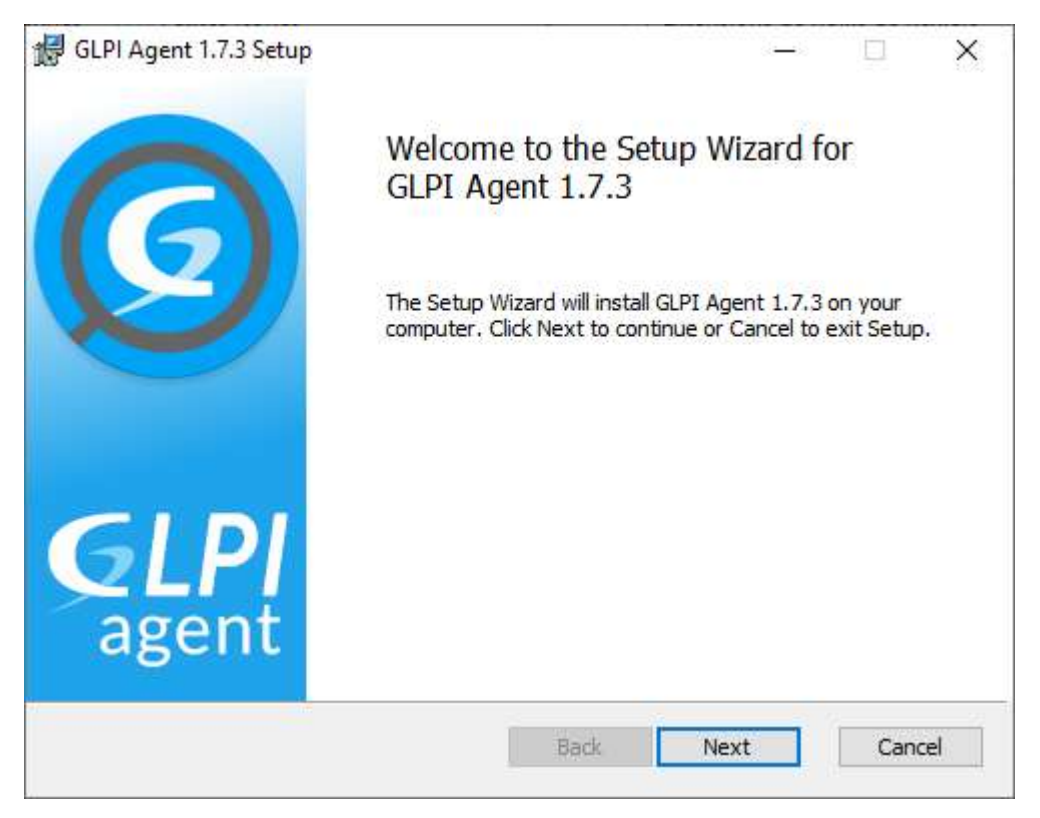

Cliquez sur « Next »

| GNU GEN                | ERAL PU    | BLIC L  | ICENSE                  |           |        | ^ |
|------------------------|------------|---------|-------------------------|-----------|--------|---|
| Version 2              | June 199   | 01      |                         |           |        |   |
| Copyright              | (C) 1989,  | 1991 Fr | ee Softwa               | are Found | ation, |   |
| Inc.                   |            |         |                         |           |        |   |
| 51 Frankl<br>1301, USA | in Street, | Fifth F | loor, <mark>B</mark> os | ston, MA  | 02110- |   |
|                        |            |         |                         |           |        |   |

# Cliquez sur « Next »

| GLPI Agent 1.7.3 Setup                     |                      |                 |      | ×   |
|--------------------------------------------|----------------------|-----------------|------|-----|
| Destination Folder                         |                      |                 | 1    | 0   |
| Click Next to install to the default folde | r or click Change to | choose another. |      | 8   |
| Install GLPI Agent 1.7.3 to:               |                      |                 |      |     |
| C:\Program Files\GLPI-Agent\               |                      |                 |      |     |
| Change                                     |                      |                 |      |     |
|                                            |                      |                 |      |     |
|                                            |                      |                 |      |     |
|                                            |                      |                 |      |     |
|                                            | Back                 | Nevt            | Cap  | cel |
|                                            | Dart                 | NEAU            | Cari | 100 |

Installation agent ZABBIX

## Choisissez l'installation complète

| Choos | se Setup Type                                           |                                                          |                        | 6        |
|-------|---------------------------------------------------------|----------------------------------------------------------|------------------------|----------|
| Choo  | se the setup type that best s                           | uits your needs                                          |                        | E        |
|       | Typical                                                 |                                                          |                        |          |
|       | Installs the most commor<br>Collect tasks support.      | n program features, includin                             | ig Inventory, De       | ploy and |
|       | Custom                                                  |                                                          |                        |          |
|       | Allows users to choose w<br>they will be installed. Rec | hich program features will b<br>commended for advanced u | be installed and sers. | where    |
|       |                                                         |                                                          |                        |          |
|       | Complete                                                |                                                          |                        |          |
| 1     | Complete<br>All program f( Complete                     | e Installation                                           |                        |          |
|       | Complete<br>All program fe Complete                     | e Installation                                           |                        |          |

Mettez l'adresse IP de notre serveur GLPI dans « Remote Targets » puis cliquez sur « Next »

| GLPI Agent 1.7.3 Target Setup                                                                                | 3. <del>-</del>                    | >       |
|----------------------------------------------------------------------------------------------------|------------------------------------|---------|
| Choose Targets                                                                                               |                                    | C       |
| Choose where the result will be sent                                                                         | <u>1</u> 5                         | Le Le   |
| Local Target                                                                                                 |                                    |         |
| [                                                                                                    |                                    | Change  |
| tended the the state                                                                                         |                                    |         |
| Local path of UNC path                                                                                       |                                    |         |
| Remote Targets                                                                                               |                                    |         |
| Remote Targets http://10.54.0.2/glpi You can set multiple URIs by separatir                                  | ng them with commas                |         |
| Remote Targets<br>http://10.54.0.2/glpi<br>You can set multiple URIs by separatir<br>'https://server/glpi/,' | ng them with commas                |         |
| Remote Targets<br>http://10.54.0.2/glpi<br>You can set multiple URIs by separatir<br>'https://server/glpi/,' | ng them with commas<br>Quick insta | llation |

Installation agent ZABBIX

#### Cliquez sur « Install »

| 🕼 GLPI Agent 1.7.3 Setup                                                                |                                   |                 | —            |      | ×   |
|-----------------------------------------------------------------------------------------|-----------------------------------|-----------------|--------------|------|-----|
| Ready to install GLPI Agent 1.7                                                         | .3                                |                 |              | (    | 0   |
| Click Install to begin the installation. C<br>installation settings. Click Cancel to ex | lick Back to re<br>tit the wizard | eview or change | e any of you | Jr   |     |
|                                                                                         |                                   |                 |              |      |     |
|                                                                                         | Back                              | Install         |              | Cano | cel |

#### Cliquez « Finish »

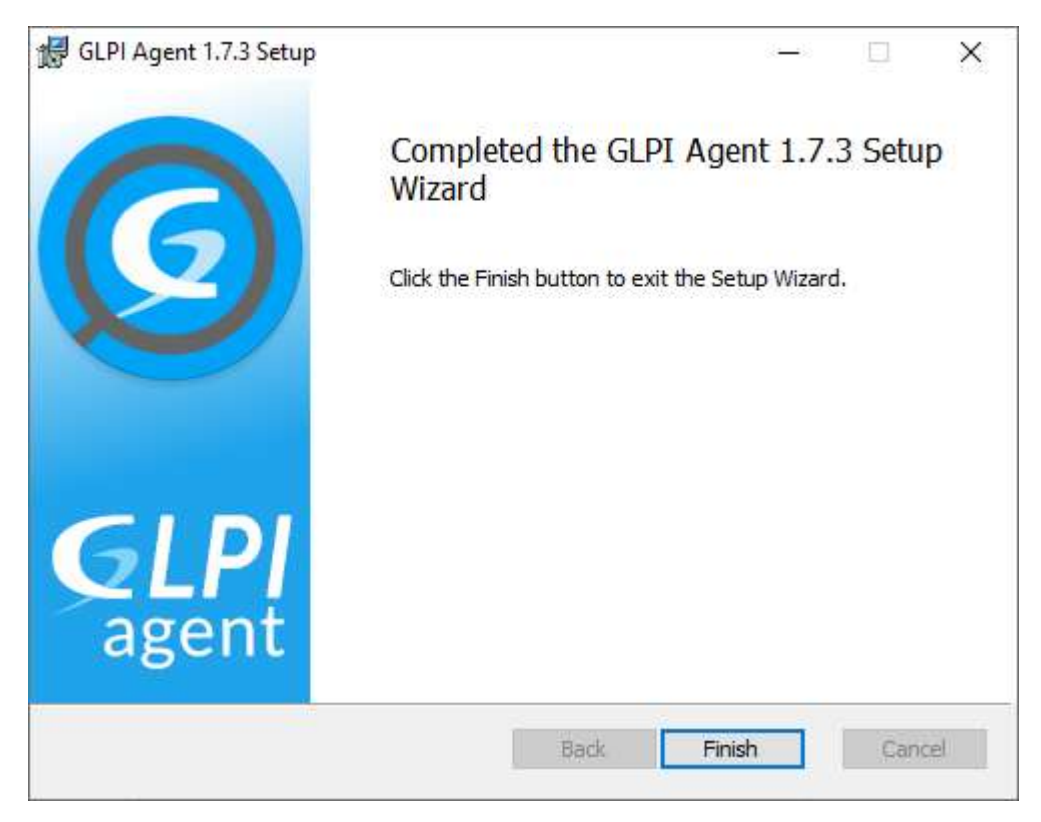

Rendez-vous de nouveau sur l'interface d'administration de GLPI et nous verrons que notre machine Windows c'est ajouté avec succès !

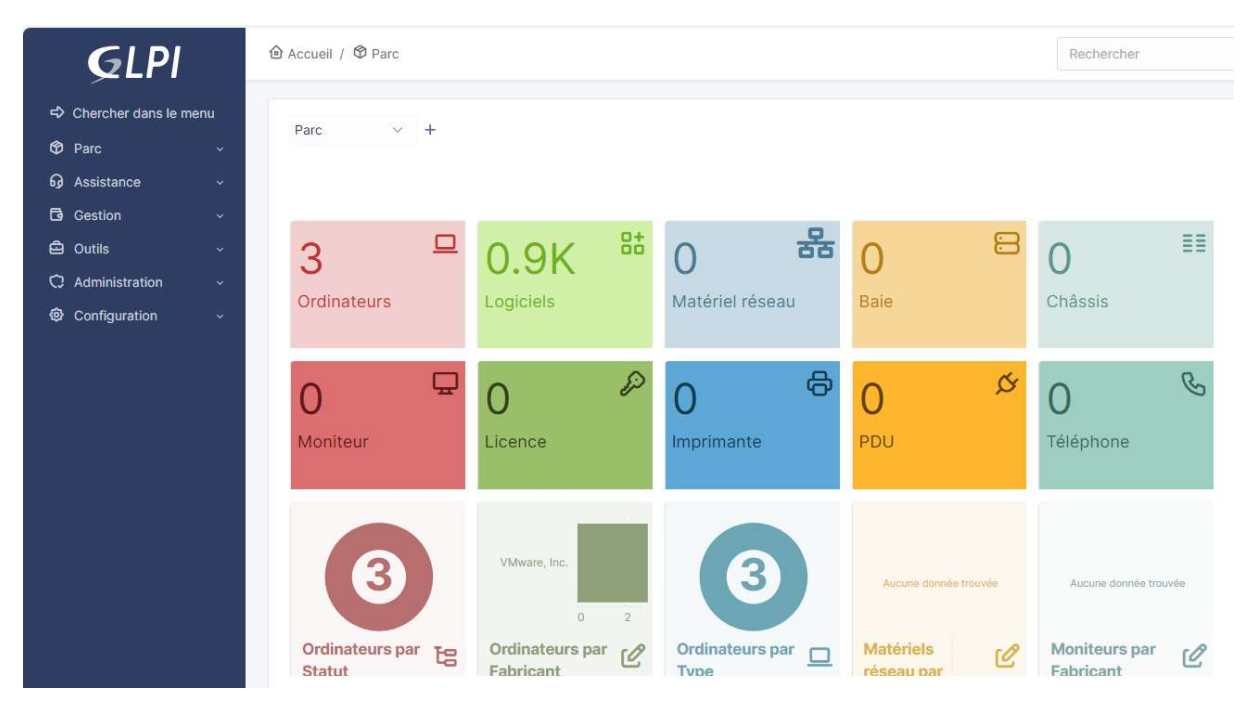

On peut avoir la liste dans le menu « Parc => Ordinateurs ». Dans mon cas trois (3) machines

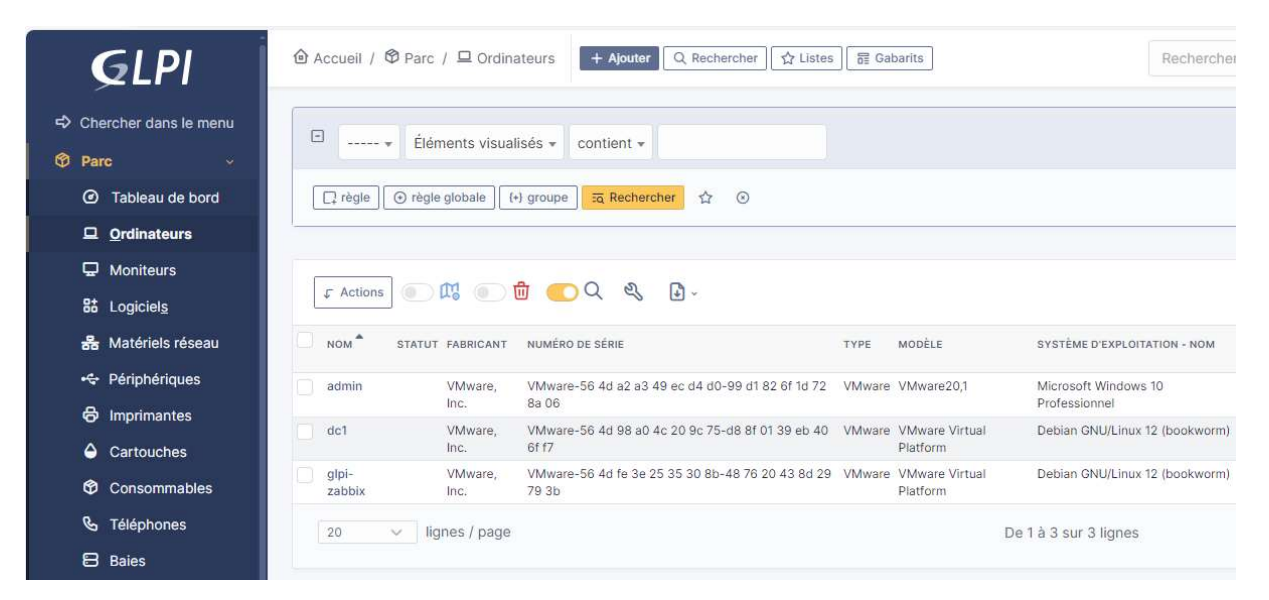

#### Liens utiles :

https://glpi-project.org/documentation/ https://glpi-agent.readthedocs.io/en/latest/ https://github.com/glpi-project/glpi-agent/releases

#### Chéridanh TSIELA

Installation agent ZABBIX